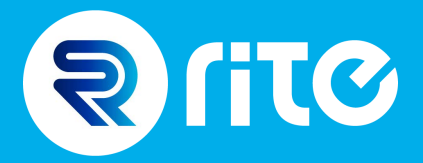

# CloudMiner

# **User Guide**

Details and instructions to get started with CloudMiner

cloudminersupport@ritesoftware.com

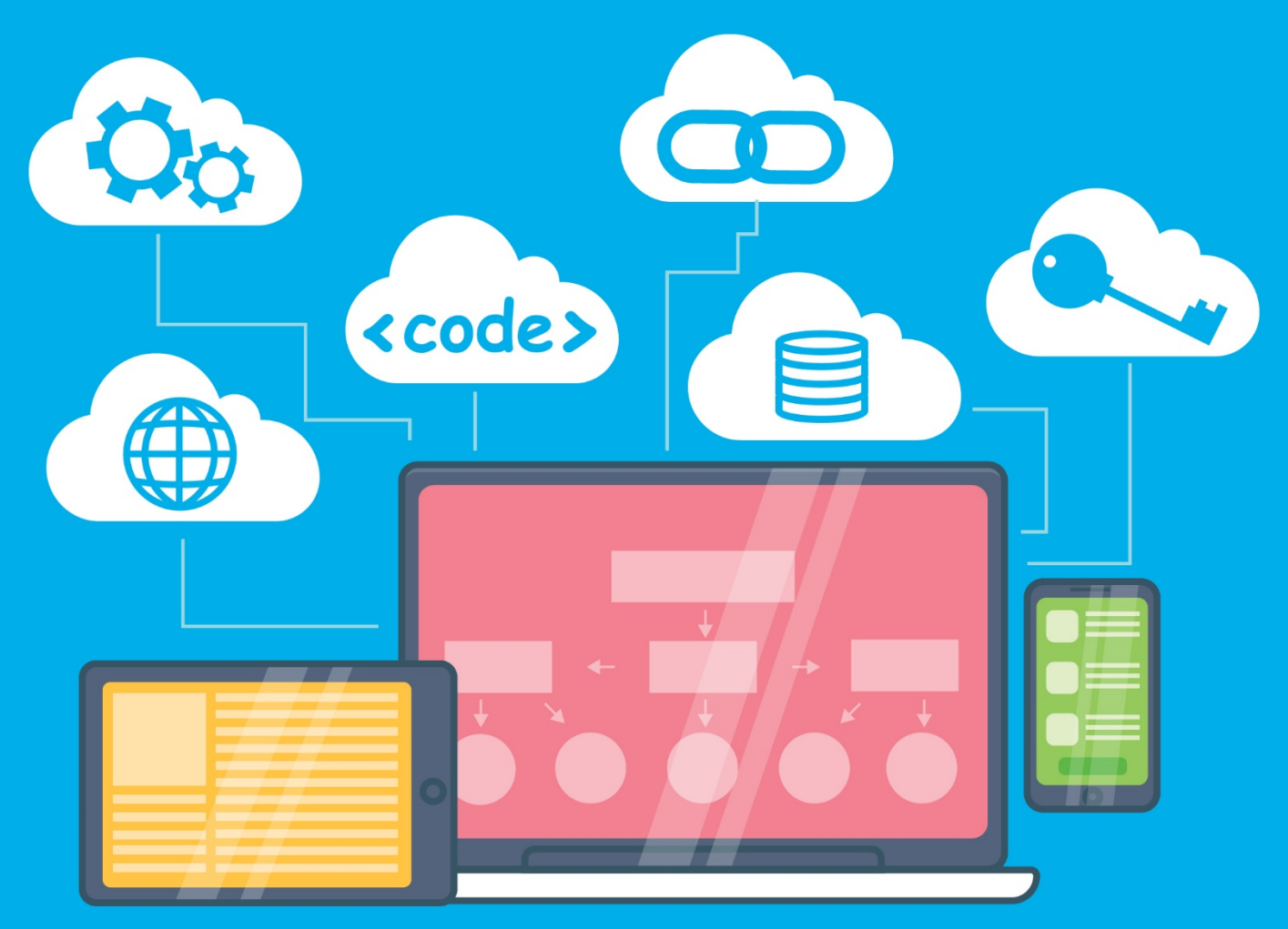

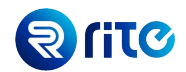

### **Table of Contents**

| 1. | Setti | ting Up Your Connection                                    |    |  |  |
|----|-------|------------------------------------------------------------|----|--|--|
| 2. | Log   | ging In                                                    | .5 |  |  |
| 3. | Exe   | cuting a Simple Query                                      | .6 |  |  |
| 3  | .1.   | Showcase: Syntax Highlighter                               | .6 |  |  |
| 3  | .2.   | Modifying the Number of Rows Displayed                     | .6 |  |  |
| 3  | .3.   | Quick and Easy: Execute                                    | .6 |  |  |
| 3  | .4.   | Results Panel                                              | .7 |  |  |
| 3  | .5.   | Execution Time Details                                     | .7 |  |  |
| 3  | .6.   | Transpose View                                             | .7 |  |  |
| 4. | More  | e Features                                                 | .8 |  |  |
| 4  | .1.   | Searching for Text Within the Results Panel                | .8 |  |  |
| 4  | .2.   | Finding Columns                                            | .9 |  |  |
| 4  | .3.   | Exporting to Excel & CSV                                   | .9 |  |  |
| 4  | .4.   | Exporting to Delimited Text1                               | 11 |  |  |
| 5. | The   | Smart Code Editor1                                         | 12 |  |  |
| 5  | .1.   | Shortcut Typing                                            | 12 |  |  |
| 5  | .2.   | Shortcut Editor1                                           | 14 |  |  |
| 5  | .3.   | Bind Variables                                             | 16 |  |  |
| 5  | .4.   | Smart Code Editor: Quick Database Object Name              | 17 |  |  |
| 5  | .5.   | Smart Code Editor: Quick Database Package Function Helper1 | 17 |  |  |
| 6. | Data  | base Object Details                                        | 18 |  |  |
| 6  | .1.   | Browsing Database Objects                                  | 18 |  |  |
| 6  | .2.   | Quick Describe Table                                       | 19 |  |  |
| 6  | .3.   | View Definition                                            | 20 |  |  |
| 6  | .4.   | Package Specification                                      | 21 |  |  |
| 7. | Mult  | iple POD Connections, Worksheets, and Queries2             | 23 |  |  |
| 7  | .1.   | Multiple Queries in One Sheet                              | 23 |  |  |
| 7  | .2.   | Multiple Worksheets                                        | 24 |  |  |
| 7  | .3.   | Multiple Connections                                       | 25 |  |  |
| 8. | Histo | pry of Executed Queries                                    | 25 |  |  |
| 9. | Арр   | endix2                                                     | 26 |  |  |
| 9  | .1.   | Installing the Shortcut Commands File                      | 26 |  |  |

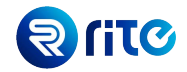

### 1. Setting Up Your Connection

| On the toolbar, select <b>Tools</b> → <b>Manage Connections</b> |                     |                    |                  |              |  |
|-----------------------------------------------------------------|---------------------|--------------------|------------------|--------------|--|
| Cioud Miner                                                     | Search Program Tool | s Window           |                  |              |  |
| 9 🖿 🗏 🍺 🕨 🗄                                                     | E 🖩 🖻 🗏 🔎 🗮         | Options            | Ctrl+0           | 📧    🐲   📕 📕 |  |
| Connection Navigator                                            | 亘 SQL Workshee 🔗    | Editor Shortcuts   | Ctrl+Shift+Enter | EMOS.COM     |  |
|                                                                 | 🕨 Execute 🔳         | SOL Formatter      | Ctrl+Shift+F     |              |  |
| SQL Worksheet 1                                                 | 1                   | Manage Connections | Ctrl+M           |              |  |
|                                                                 |                     | Manage C           | onnections       | -            |  |
|                                                                 |                     |                    |                  |              |  |
|                                                                 |                     |                    |                  |              |  |
|                                                                 |                     |                    |                  |              |  |
|                                                                 |                     |                    |                  |              |  |
|                                                                 |                     |                    |                  |              |  |
|                                                                 |                     |                    |                  |              |  |
|                                                                 |                     |                    |                  |              |  |
|                                                                 |                     |                    |                  |              |  |
|                                                                 |                     |                    |                  |              |  |

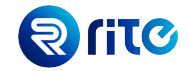

Once the Manage Connections pop-up window opens, click on **New Connection**.

Enter your connection details:

*Connection Name:* This can be any user defined name that is entered without spaces. *POD URL:* Please note that you should not enter the **https://** part of your URL (e.g. pod-URL.com and NOT https://pod-URL.com)

Click on the **Apply** button to save your connection.

Then click on the **Ok** button to exit the Manage Connections window.

| ▦▣≡ዖ⇔⇔۶                 | C Manage Connections     |                 |                                |      | ×   |
|-------------------------|--------------------------|-----------------|--------------------------------|------|-----|
| SQL Worksheet 1 - CLOUD | 🔓 New Connection 🗙 Remov | e Connection    |                                |      |     |
| Execute Cancel Row      | Connections              | Connection Name | ucf3-ztzb-fa-ext               |      | 1   |
|                         |                          | Connection Det  | ails                           |      |     |
|                         |                          | POD URL ud      | f3-ztzb-fa-ext.oracledemos.com |      | 2   |
|                         |                          |                 |                                |      |     |
|                         |                          |                 |                                |      |     |
|                         |                          |                 |                                |      |     |
|                         |                          |                 |                                |      |     |
|                         |                          |                 |                                |      |     |
|                         |                          |                 |                                |      |     |
|                         |                          |                 |                                |      |     |
|                         |                          |                 |                                |      |     |
|                         |                          |                 |                                |      |     |
|                         |                          |                 | 3 Apply                        | Ok 4 | cel |

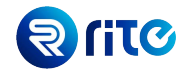

### 2. Logging In

| Fro         | From the toolbar, select <b>Connections → New Connection</b> . |                                             |  |  |
|-------------|----------------------------------------------------------------|---------------------------------------------|--|--|
| 🖸 C         | loud Miner                                                     |                                             |  |  |
| Coni        | nections Database                                              | Edit Search Program Tools Window            |  |  |
| e           | New Connection                                                 | Ctrl+N 🖱 🗏 🔎 🖨 🏳 🎼 🗩 🗩 💥 Tr TT              |  |  |
| ø<br>*<br>8 | Connect All Ne<br>Disconnect All<br>Remove All                 | Worksheet 1 - CLOUDMINER@UCF3-ZTZB-FA-EXT.C |  |  |
| <b>-</b>    | Workspace                                                      | >                                           |  |  |
| 0           | Exit                                                           | Alt+F4                                      |  |  |
|             |                                                                |                                             |  |  |

On the New Connection window, enter the following details to connect to your Oracle SaaS POD: *Username:* <Cloud POD username> *Password:* <Cloud POD password> *POD:* Select from the dropdown of PODs from the connection(s) which you have setup. Click on the **Connect** button.

| New Connection ×                   |                                      |     |  |  |
|------------------------------------|--------------------------------------|-----|--|--|
| Username<br>Password               | CloudMiner                           | 1 2 |  |  |
| POD                                | ucf3-ztzb-fa-ext.oracledemos.com 🗸 🗸 | 3   |  |  |
|                                    | Save Connection Details              |     |  |  |
| Saved Connections 4 Connect Cancel |                                      |     |  |  |
|                                    | Recent Connections                   | -   |  |  |
|                                    | eloudminer<br>@ucf3-ztzb-fa-ext      |     |  |  |

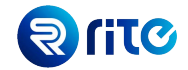

### 3. Executing a Simple Query

On the Worksheet, type in the following query:

select \* from FND\_PROFILE\_OPTIONS\_VL;

Highlight the query test with your mouse.

Click on the **Execute** button to fetch the results of the query.

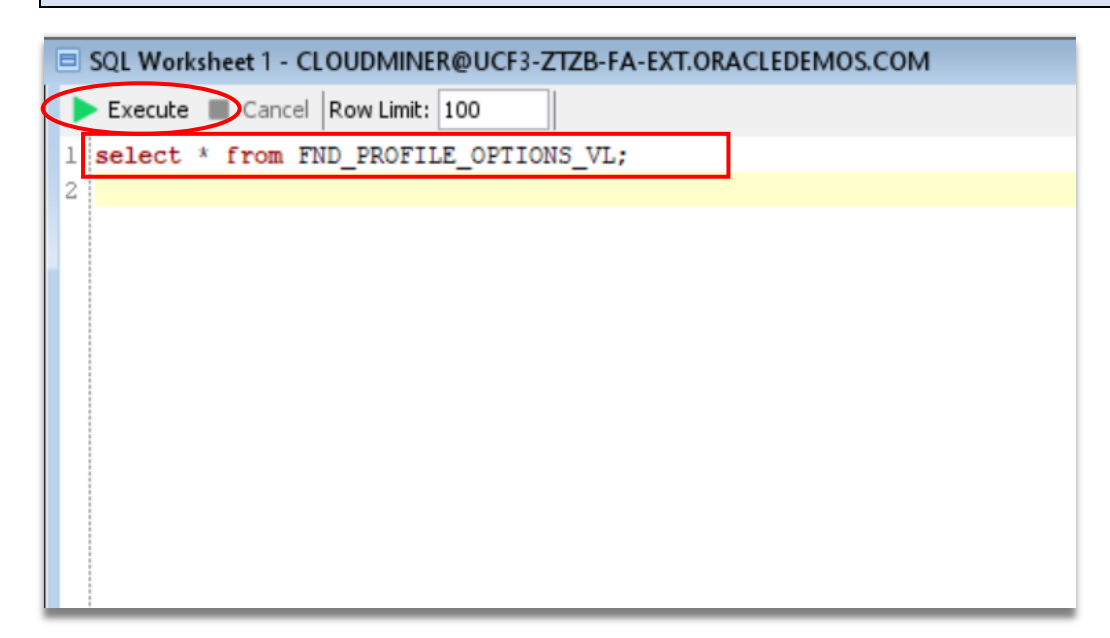

### 3.1. Showcase: Syntax Highlighter

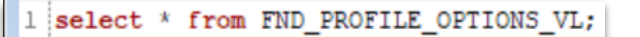

### 3.2. Modifying the Number of Rows Displayed

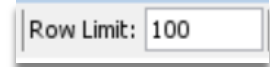

### 3.3. Quick and Easy: Execute

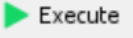

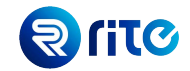

### 3.4. Results Panel

| Quer  | Query Output Script Output |                                  |                |                   |
|-------|----------------------------|----------------------------------|----------------|-------------------|
|       | Find Column                |                                  | ~ 7            |                   |
| Row # | ROW_ID                     | MODULE_ID                        | APPLICATION_ID | PROFILE_OPTION_ID |
| 2     | AAVrP0AAUAALyebAAH         | 61ECAF4AAC19E990E040449821C61C97 | 10032          | 30000000006010    |
| 3     | AAVrP0AAUAALyebAAI         | 61ECAF4AAC19E990E040449821C61C97 | 10032          | 30000000006011    |
| 4     | AAVrP0AAUAALyebAAJ         | 61ECAF4AAC19E990E040449821C61C97 | 10032          | 30000000006012    |
| 5     | AAVrPOAAUAALyebAAK         | 61ECAF4AAC19E990E040449821C61C97 | 10032          | 30000000006013    |
| 6     | AAVrPOAAUAALyebAAL         | 61ECAF4AAC19E990E040449821C61C97 | 10032          | 30000000006014    |
| 7     | AAVrP0AAUAALyebAAM         | 61ECAF4AAC19E990E040449821C61C97 | 10032          | 30000000006016    |
| 8     | AAVrP0AAUAALyebAAN         | 61ECAF4AAC19E990E040449821C61C97 | 10032          | 30000000006017    |
| 9     | AAVrP0AAUAALyebAAO         | 61ECAF4AAC19E990E040449821C61C97 | 10032          | 30000000006018    |
| 10    | AAVrPOAAUAALyebAAP         | 61ECAF4AAC19E990E040449821C61C97 | 10032          | 30000000006019    |
| 11    | AAVrPOAAUAALyebAAQ         | 61ECAF4AAC19E990E040449821C61C97 | 10032          | 30000000006020    |
| 12    | AAVrP0AAUAALyecAAA         | 61ECAF4AAC19E990E040449821C61C97 | 10032          | 30000000006021    |
| 13    | AAVrP0AAUAALyecAAB         | 61ECAF4AAC19E990E040449821C61C97 | 10032          | 30000000006022    |
| 14    | AAVrP0AAUAALyecAAC         | 61ECAF4AAC19E990E040449821C61C97 | 10032          | 30000000006023    |
| 15    | AAVrP0AAUAALyecAAD         | 61ECAF4AAC19E990E040449821C61C97 | 10032          | 30000000006024    |

### **3.5. Execution Time Details**

Clicking on the **Script Output** tab in the results panel will show the amount of time taken to pull the query took and format results.

| Query Output Script Output |                        |                                                                                                    |  |
|----------------------------|------------------------|----------------------------------------------------------------------------------------------------|--|
| Query<br>Query             | Execution<br>Execution | started at Wed Jan 13 <mark>10:53:02 CST 2021</mark><br>completed at Wed Jan 13 <mark>10:53:04 CST 2021</mark> |  |

### 3.6. Transpose View

Back on the **Query Output** tab, click on the **Single Record View** button to transpose the tabular view to the single record view.

|   | Query Output Script Output |                    |                                  |                |  |  |
|---|----------------------------|--------------------|----------------------------------|----------------|--|--|
|   |                            | Find Column        |                                  | ~ 7            |  |  |
| l | Row #                      | ROW_ID             | MODULE_ID                        | APPLICATION_ID |  |  |
| l | 2                          | AAVrP0AAUAALyebAAH | 61ECAF4AAC19E990E040449821C61C97 | 10032          |  |  |
| L | 3                          | AAVrP0AAUAALyebAAI | 61ECAF4AAC19E990E040449821C61C97 | 10032          |  |  |
| L | 4                          | AAVrP0AAUAALyebAAJ | 61ECAF4AAC19E990E040449821C61C97 | 10032          |  |  |
| L | 5                          | AAVrP0AAUAALyebAAK | 61ECAF4AAC19E990E040449821C61C97 | 10032          |  |  |
|   | 6                          | AAVrP0AAUAALyebAAL | 61ECAF4AAC19E990E040449821C61C97 | 10032          |  |  |
|   | 7                          | AAVrP0AAUAALyebAAM | 61ECAF4AAC19E990E040449821C61C97 | 10032          |  |  |
|   |                            |                    |                                  |                |  |  |

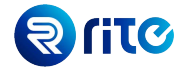

You can navigate between result rows using the navigation buttons (located to the left of the **Find Column** field).

| Query Output Script Output |                                                                           |  |  |
|----------------------------|---------------------------------------------------------------------------|--|--|
| Find Column:               | ~ 😽 Row#: 1                                                               |  |  |
| ROW_ID                     | AAVrP0AAUAALyebAAB                                                        |  |  |
| MODULE_ID                  | 68AF5B001CDEDCF2E04044985FC6054E                                          |  |  |
| APPLICATION_ID             | 0                                                                         |  |  |
| PROFILE_OPTION_ID          | 3000000002357                                                             |  |  |
| PROFILE_OPTION_NAME        | FND_EFF_ADVANCED_FEATURES                                                 |  |  |
| USER_PROFILE_OPTION_NAME   | Extensible Flexfield Advanced Features                                    |  |  |
| HIERARCHY_NAME             | DEFAULT                                                                   |  |  |
| USER_ENABLED_FLAG          | N                                                                         |  |  |
| USER_UPDATEABLE_FLAG       | N                                                                         |  |  |
| SQL_VALIDATION             | select meaning, lookup_code from fnd_lookups where lookup_type = 'YES_NO' |  |  |
| START_DATE_ACTIVE          | 1951-01-01T00:00:00.000+00:00                                             |  |  |
| END_DATE_ACTIVE            |                                                                           |  |  |
| DESCRIPTION                | Enable advanced features for Extensible Flexfields                        |  |  |
| CREATION_DATE              | 2013-08-08T04:01:13.000+00:00                                             |  |  |
| CREATED_BY                 | SEED_DATA_FROM_APPLICATION                                                |  |  |
| LAST_UPDATE_DATE           | 2020-09-18T19:01:10.363+00:00                                             |  |  |
| LAST_UPDATED_BY            | SEED_DATA_FROM_APPLICATION                                                |  |  |
| LAST UPDATE LOGIN          | -1                                                                        |  |  |

### 4. More Features

On the Worksheet, type the following query:

### SELECT \* FROM HR\_LOOKUPS WHERE TAG IS NOT NULL;

Using your mouse, highlight the query you typed.

Click on the **Execute** button to fetch your query results.

### 4.1. Searching for Text Within the Results Panel

In the results panel, use the **Search Text** input field and type in characters (e.g. PER, BEN, etc.) to help you filter your results for matching text.

| ~ \            |                   |                              | Search Text: per | <b>F</b>                                               |
|----------------|-------------------|------------------------------|------------------|--------------------------------------------------------|
| APPLICATION_ID | PROFILE_OPTION_ID | PROFILE_OPTION_NAME          |                  | USER_PROFILE_OPTION_NAME                               |
| 10032          | 30000000006024    | MOO_OPTY_SRCH_DFLT_CLS_PERIC | DD               | Opportunity Search Close Period Default                |
| 10032          | 30000000006026    | MOO_OPTY_SRCH_DSQUERY_PERF.  | ENABLED          | Opportunity Search High Performance De                 |
| 101            | 30000000009031    | GL_RECORDS_TO_PROCESS        |                  | Journal Import Records to Process at On                |
| 10097          | 30000000009155    | HRG_ENABLE_OUTCOMES          |                  | Performance Goal Target Outcomes Enat                  |
| 10097          | 30000000009159    | HRG_ENABLE_TASK              |                  | Performance Goal Tasks Enabled                         |
| 101            | 30000000009007    | GL_DRM_API_ADAPTER_URL       |                  | GL: DRM API Adapter URL                                |
| 101            | 30000000009009    | GL_DRM_HIER_EXPORT_PROP      |                  | GL: DRM Pro <mark>per</mark> ty to Allow Hierarchy Exp |
| 101            | 30000000009010    | GL_DRM_VALUE_SET_PROP        |                  | GL: DRM Pro <mark>per</mark> ty for Value Set Name     |
| 101            | 30000000009012    | GL_DRM_VER_EXPORT_PROP       |                  | GL: DRM Pro <mark>per</mark> ty to Allow Version Expor |
| 101            | 30000000009013    | GL_ESSBASE_BUFFER_ID         |                  | Essbase Buffer ID                                      |
| 101            | 30000000009016    | GL_GLPPOS_AVGBAL_POST_WORKE  | RS               | Number of Average Balance Post Worker                  |
| 0              | 30000000001647    | FND_DECIMAL_SEPARATOR        |                  | Default Decimal Separator                              |
|                |                   |                              |                  |                                                        |
|                |                   |                              |                  |                                                        |
|                |                   |                              |                  | >                                                      |
|                |                   |                              |                  |                                                        |
|                |                   |                              |                  |                                                        |

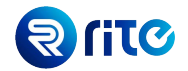

### 4.2. Finding Columns

On the results panel, click on the **Find Column** dropdown and select the **DESCRIPTION** column; hit the **Enter** key. The results table below will adjust to make the **DESCRIPTION** column visible on your screen.

| 📃 Script  | Output                                                                                                    |  |  |  |
|-----------|----------------------------------------------------------------------------------------------------|--|--|--|
| Find Colu | mn: DESCRIPTION Search                                                                                                    |  |  |  |
| _ACTIVE   | ACTIVE         DESCRIPTION           Asynchronous buffer mode for PL/SQL logging, 0 disables buffering, >0 enables buffering for messages with level under "Warning".           Buffer size for buffered logging in PL/SQL.           Log enabled. If this is No (N), then logging will not occur at run time.           Specify the format to use for displaying negative amounts in any currency. |  |  |  |
|           | Display a thousands separator for monetary amounts in any currency.                                                                                                    |  |  |  |
|           | Specify the default accessibility mode, which can also be set in preferences.<br>Specify the default character encoding used for uploading, downloading, and exporting files.<br>Specify the default color contrast, which can also be set in preferences.                                                                                                    |  |  |  |
|           | Enable including business intelligence in configuration sets used to migrate application modifications from one environment to another.<br>Specify the name of the CSS definition that was created, using Oracle Application Development Framework Skin Editor, to define the look<br>CSS Skin Family Version                                                                                       |  |  |  |
| (Complete |                                                                                                    |  |  |  |

### 4.3. Exporting to Excel & CSV

In the results panel, click on the **Export** button and then select the **Export as Excel Spreadsheet** option from the dropdown menu.

| Query Output 📃 Script Ou       | utput                                                                                                    |
|--------------------------------|----------------------------------------------------------------------------------------------------|
| Find Column                    | n: DESCRIPTION ~ \                                                                                         |
| Row 🚺 Export as Excel Spre     | eadsheet                                                                                                   |
| 1 Export as HTML               | uffer mode for PL/SQL logging, 0 disables buffering, >0 enables buffering for messages                     |
| 2 Export or CSV                | uffered logging in PL/SQL.                                                                                 |
| 3 Export as C3V                | his is No (N), then logging will not occur at run time.                                                    |
| 4 Export as Text               | at to use for displaying negative amounts in any currency.                                                 |
| 5 T Export as Delimited        | I Text at to use for displaying positive amounts in any currency.                                          |
| 6                              | napray a croase ands separator for monetary amounts in any currency.                                       |
| 7                              |                                                                                                    |
| 8 F4                           | A Audit Level will be stored in this profile                                                               |
| 9 St                           | pecify the default accessibility mode, which can also be set in preferences.                               |
| 10 Sp                          | pecify the default character encoding used for uploading, downloading, and exporting files.                |
| 11 Sr                          | pecify the default color contrast, which can also be set in preferences.                                   |
| 12 Er                          | nable including business intelligence in configuration sets used to migrate application modifications from |
| 13 Sr                          | pecify the name of the CSS definition that was created, using Oracle Application Development Framewo       |
| 14 CS                          | SS Skin Family Version                                                                                     |
| <                              |                                                                                                    |
| Showing Row(s): 100 (Complete) |                                                                                                    |

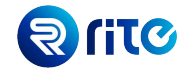

| Save the results as a local file in yo | our desired folder path. |
|----------------------------------------|--------------------------|
|----------------------------------------|--------------------------|

| Save ResultSe | et                                                            | ×      |
|---------------|---------------------------------------------------------------|--------|
| Save in:      | 🖹 Documents 🗸 🤌 🎲 🔛                                           |        |
| Recent Items  | Custom Office Templates  My Data Sources  Outlook Files  Zoom |        |
| Desktop       |                                                               |        |
| Documents     |                                                               |        |
| This PC       |                                                               |        |
| 1             | File name: QueryResult.xls                                    | Save   |
| Network       | Files of type: Microsoft Excel (*.xls)                        | Cancel |

Message × Export Complete.

### After saving the file, Excel will automatically open the saved file.

| F  | ile    | Home            | e Inse                                                                                                    | t Dra                                                                          | W     | Page La     | /out                | Fo   | ormulas                       | Data       | ı R   | eview                              | View                      | He      | lp                    |                              | ළු S  | hare             |         | Comme        | ents   |
|----|--------|-----------------|----------------------------------------------------------------------------------------------------|--------------------------------------------------------------------------------|-------|-------------|---------------------|------|-------------------------------|------------|-------|------------------------------------|---------------------------|---------|-----------------------|------------------------------|-------|------------------|---------|--------------|--------|
| Pa | aste   | ¥<br>[]] ~<br>4 | Arial       B     I     L       Image: Second second sec | <ul> <li>✓ 10</li> <li>! ~ A<sup>*</sup></li> <li>A ~ A<sup>*</sup></li> </ul> | Ă     |             | ≡ ११<br>≣ ₫<br>%⁄~~ | ~    | General<br>\$ ~ %<br>€00 ->00 | •<br>୨     | E C   | ondition<br>ormat as<br>ell Styles | al Format<br>Table Y<br>Y | ting Y  | 翻 In:<br>题 De<br>誦 Fo | sert ~<br>elete ~<br>ormat ~ | Ec    | )<br>diting<br>` | Idea    | 7<br>7<br>35 |        |
| С  | lipboa | ard 🗔           | Fc                                                                                                    | nt                                                                             | Ŀ     | Alignm      | ent                 | Б    | Number                        | ۲ <u>۵</u> |       | S                                  | tyles                     |         | C                     | ells                         |       |                  | Idea    | IS           | ^      |
| A1 | L      | Ŧ               | : >                                                                                                    | <ul> <li>✓</li> </ul>                                                          | $f_x$ | ROW         | ID                  |      |                               |            |       |                                    |                           |         |                       |                              |       |                  |         |              | ~      |
|    |        | А               | В                                                                                                    | С                                                                              |       | D           | E                   |      | F                             | (          | G     | н                                  |                           | I I     | J                     | ŀ                            | <     | L                | _       | М            |        |
| 1  | RO     | W_ID            | MODUL                                                                                                    |                                                                                | CAT   | PROFILE_    | PROF                | ILE_ | USER_PF                       | RHIEF      | RARCI | USER_                              | EN USE                    | R_UP \$ | SQL_VA                |                              | RT_I  | D END            | DAT     | DESC         | RIP    |
| 2  | AA     | VrP0AAU         | A 68AF5B                                                                                                    | 00'0                                                                           |       | 300000000   | FND_E               | FF   | Extensible                    | DEF        |       | N                                  | N                         | 5       | select m              | ea 1951                      | -01-0 | 01T00:           | 00:00   | Enable       | ad     |
| 3  |        |                 |                                                                                                    | 4/ 10032                                                                       |       | 20000000000 |                     |      | Partner R<br>Internal R       |            |       | Y<br>N                             | IN<br>N                   |         |                       | N 2010                       | -05-0 |                  | 00:00   | Specif       | y the  |
| 5  |        |                 |                                                                                                    | 4/10032                                                                        |       | 2000000000  | MOO                 |      | Internal R                    |            |       | N                                  | N                         |         | SELECT                | N 2009                       | -05-  | 20100.<br>20T00- | 00.00   | Specif       | y the  |
| 6  |        | VrP0AAU         | A61ECAF                                                                                                    | 4/10032                                                                        |       | 300000000   | MOO                 | DEF  | Sales Me                      | IDFF       |       | N                                  | N                         |         | SELECT                | n 2010                       | -03-3 | 25T00            | 00.00   | Specif       | v the  |
| 7  | AA     | VrP0AAU         | 61ECAF                                                                                                    | 4/10032                                                                        |       | 300000000   | MOO                 | EN/  | Close Op                      | DEF        | AULT  | N                                  | N                         | 5       | SELECT                | n 2009                       | -05-2 | 20T00:           | 00:00   | Enable       | the    |
| 8  | AA     | VrP0AAU         | A61ECAF                                                                                                    | 4/10032                                                                        | 1     | 30000000    | MOO                 | OPI  | Opportuni                     | t DEF      | AULT  | Y                                  | Y                         |         |                       | 2009                         | -12-2 | 24T00:           | 00:00   | Specif       | y the  |
| 9  | AA     | VrP0AAU         | A61ECAF                                                                                                    | 4/10032                                                                        | 1     | 30000000    | MOO                 | OPI  | Opportuni                     | t DEF      | AULT  | N                                  | Ν                         | \$      | SELECT                | n 2009                       | -12-2 | 24T00:           | 00:00   | Enable       | grc    |
| 10 | AA     | VrP0AAU         | A61ECAF                                                                                                    | 4/10032                                                                        | 1     | 30000000    | MOO                 | OPI  | Oracle Sc                     | DEF        | AULT  | Y                                  | Y                         | 5       | SELECT                | n 1951                       | -01-0 | 01T00:           | 00:00   | Enable       | Or     |
| 11 | AA     | VrP0AAU         | J/61ECAF                                                                                                    | 4/10032                                                                        | 1     | 30000000    | MOO                 | OP'  | Sales Tea                     | DEF        | AULT  | N                                  | N                         | \$      | SELECT                | T 2009                       | -05-2 | 20T00:           | 00:00   | Specif       | y the  |
| 12 | AA     | VrP0AAU         | J/61ECAF                                                                                                    | 4/10032                                                                        | 1     | 30000000    | MOO                 | OP.  | Sales Tea                     | DEF        | AULT  | Ν                                  | Ν                         | \$      | SELECT                | T 2009                       | -05-2 | 20T00:           | 00:00   | Specif       | y th∉  |
| 13 | AA     | VrP0AAU         | J/61ECAF                                                                                                    | 4/10032                                                                        | 1     | 30000000    | MOO                 | OP'  | Opportuni                     | t DEF      | AULT  | N                                  | Ν                         | 5       | SELECT                | N2009                        | -05-2 | 20T00:           | 00:00   | Specif       | y the  |
| 14 | AA     | VrP0AAU         | J/61ECAF                                                                                                    | 4/10032                                                                        | - 3   | 30000000    | MOO                 | OP.  | Assignme                      | r DEF      | AULT  | N                                  | Ν                         | :       | SELECT                | n 2009                       | -05-2 | 20T00:           | 00:00   | Enable       | sal    |
| 15 | AA     | VrP0AAU         | I/61ECAF                                                                                                    | 4/10032                                                                        |       | 30000000    | MOO                 | OP.  | Territory I                   | BDEF       | AULT  | N                                  | N                         | \$      | SELECT                | N2009                        | -05-2 | 20T00:           | 00:00   | Specif       | y if 😜 |
| 1  |        | Da              | ata Set                                                                                                    | +                                                                              |       | 20000000    | 1100                | 00.  | One and the                   | I DEE      |       | V                                  |                           |         |                       | 1054                         | 04 1  | <b>14</b> T'∩∩.  | <u></u> | Casaif       |        |

These same steps can also be used to export to a CSV file.

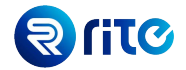

### 4.4. Exporting to Delimited Text

On the results panel, click on the **Export** button and then select the **Export as Delimited Text** option from the dropdown menu.

| Query Output Script Output |                   |                                                          |  |  |  |  |
|----------------------------|-------------------|----------------------------------------------------------|--|--|--|--|
| Find Colu                  | umn: DESCRIPTIC   | N ~ 7                                                    |  |  |  |  |
| Row 🚺 Export as Excel S    | preadsheet        |                                                          |  |  |  |  |
| 1 Export as HTML           |                   | Iffer mode for PL/SQL logging, 0 disables buffering, 1   |  |  |  |  |
| 2 Export or CSV            |                   | Iffered logging in PL/SQL.                               |  |  |  |  |
| 3 Export as C3V            |                   | his is No (N), then logging will not occur at run time.  |  |  |  |  |
| 4 Export as Text           |                   | at to use for displaying negative amounts in any curr    |  |  |  |  |
| 5 Export as Delimit        | ted Text          | at to use for displaying positive amounts in any curre   |  |  |  |  |
| 6                          | Display a criouse | nds separator for monetary amounts in any currency       |  |  |  |  |
| 7                          | Export as Delimi  | ted Text                                                 |  |  |  |  |
| 8                          | FA Audit Level w  | vill be stored in this profile                           |  |  |  |  |
| 9                          | Specify the defa  | ault accessibility mode, which can also be set in prefer |  |  |  |  |
| 10                         | Specify the defa  | ault character encoding used for uploading, download     |  |  |  |  |
| 11                         | Specify the defa  | ult color contrast, which can also be set in preference  |  |  |  |  |

On the **Export window**, choose a delimiter and encloser and then click on the **Export** button.

| Export to | Delimited Text       | ×      |
|-----------|----------------------|--------|
|           |                      |        |
| Delimiter |                      |        |
|           |                      |        |
| Encloser  |                      | 2      |
| 🗹 Include | e Column Header Line |        |
| 3         | Export               | Cancel |

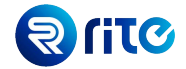

Save the results as a local file in your desired folder path.

Your file will auto-open in the Notepad application (if set as the default).

| 🥘 QueryResult - Notepad        |                    |         |             | -      | - 🗆      | >                | <      |
|--------------------------------|--------------------|---------|-------------|--------|----------|------------------|--------|
| File Edit Format View Help     |                    |         |             |        |          |                  |        |
| ROW_ID   MODULE_ID   APPLICATI | ION_ID PROFILE_OP  | TION_IC | PROFILE_    | OPTION | NAME     | JSER_P           | ^      |
| AAVrPØAAUAALyebAAB 68AF5B0     | 001CDEDCF2E040449  | 85FC605 | 54E 0 3000  | 000000 | 002357   | FND_EF           | :      |
| AAVrP0AAUAALyebAAH 61ECAF4     | 4AAC19E990E040449  | 821C610 | 297 10032   | 300000 | 000006   | 010 MC           | 1      |
| FROM FND_LOOKUPS               |                    |         |             |        |          |                  |        |
| WHERE LOOKUP_TYPE = 'ZCA_F     | RESOURCE_FUNCTION  | 2010-   | -05-01T00:  | 00:00. | .000+00  | :00  5           | i      |
| AAVrPØAAUAALyebAAI 61ECAF4     | 4AAC19E990E040449  | 821C610 | 297 10032   | 300000 | 000006   | 011 MC           | 1      |
| FROM FND_LOOKUPS               |                    |         |             |        |          |                  |        |
| WHERE LOOKUP_TYPE = 'MOO_A     | ACCESS_LEVEL   200 | 9-05-26 | 0100:00:00  | .000+6 | 00:00    | Spec1†           |        |
| AAVYPUAAUAALYEDAAJ 61ECAF4     | 4AAC19E990E040449  | 8210610 | 97 10032    | 300000 | 00000000 | 812   MC         |        |
| FROM FIND_LOUKUPS              |                    | 12000   |             | 00.00  | 000.00   |                  | .      |
| AAVpBQAAUAAUxebAAK 61ECAEA     |                    | 2009-   | -05-20100.  | 200000 | 000+00   | .00  3<br>312 MC |        |
|                                | 1AAC19E990E040449  | 8210610 | -97   10032 | 300000 | 00000000 | 217 MC           |        |
| AAVIPOAGUAALYEDAAL OILCAI      | 144C19E990E040449  | 8210610 | 97 10032    | 300000 | 0000000  | 316 M            |        |
| AAVrPØAAUAAL vebAAN 61 FCAF4   | 4AAC19E990E040449  | 8210610 | 97 10032    | 300000 | 0000000  | 017 M            | $\sim$ |
| <                              |                    |         |             |        |          | >                |        |
|                                | Ln 1, Col 1        | 100%    | Windows (CR | LF)    | UTF-8    |                  |        |

### 5. The Smart Code Editor

This section showcases various smart features to expedite your writing of SQL queries.

### 5.1. Shortcut Typing

### Example 1:

Type sf and press CTRL+ENTER.

You will notice that the short cut keyword sf expands to select \* from.

| SQL Worksheet 1 - CLOUDMINER@UCF3-ZTZB-FA-EXT.ORACLEDEMOS.COM |  |  |  |  |
|---------------------------------------------------------------|--|--|--|--|
| 🕨 Execute 🔳 Cancel Row Limit: 100                             |  |  |  |  |
| 1                                                             |  |  |  |  |
| 2 sf                                                          |  |  |  |  |
|                                                               |  |  |  |  |
|                                                               |  |  |  |  |
|                                                               |  |  |  |  |
|                                                               |  |  |  |  |
| SQL Worksheet 1 - CLOUDMINER@UCF3-ZTZB-FA-EXT.ORACLEDEMOS.COM |  |  |  |  |

| Execute Cancel Row Limit: 100 |  |  |  |  |  |
|-------------------------------|--|--|--|--|--|
| 1                             |  |  |  |  |  |
| 2 select * from ;             |  |  |  |  |  |
|                               |  |  |  |  |  |
|                               |  |  |  |  |  |
|                               |  |  |  |  |  |

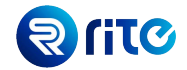

### Example 2:

### Type Ikp and press CTRL + ENTER

You will notice that Ikp expands to the lookup values query (requires setup as shown in 5.2).

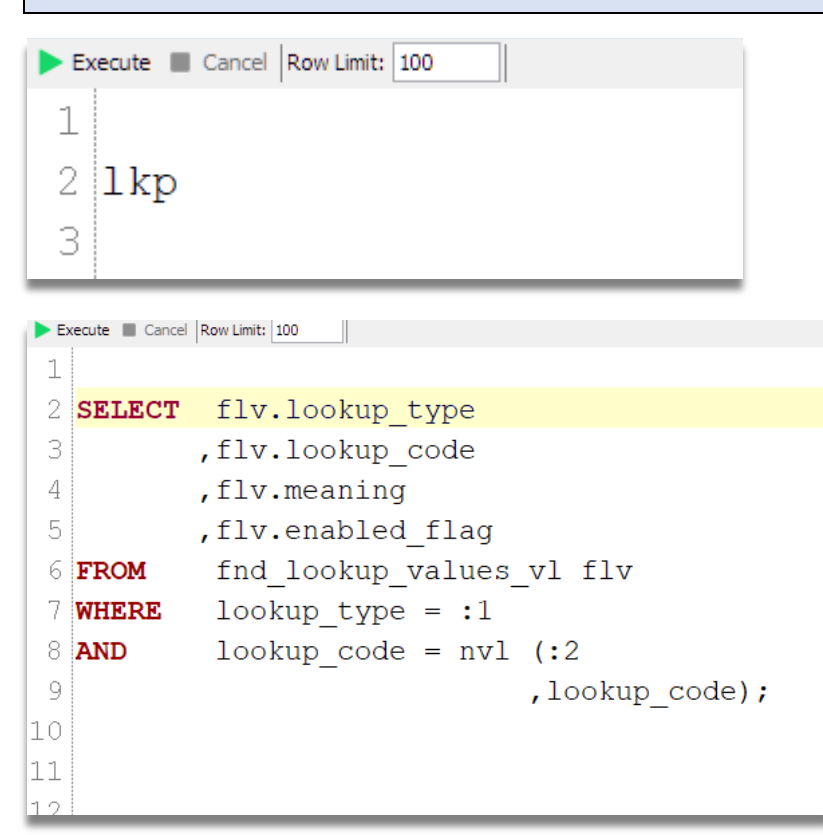

## Example 3:

Type **pd** and press **CTRL + ENTER**.

The shortcut **pd** expands to the person details query (shown on next page).

|     | E <u>x</u> ecute | Cancel | Row Limit: | 100 |
|-----|------------------|--------|------------|-----|
| 1   |                  |        |            |     |
| 2 1 | pd               |        |            |     |
|     |                  |        |            |     |
|     |                  |        |            |     |

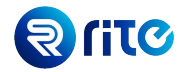

|    | E <u>x</u> ecute                      | Cancel Row Limit: 100                                           |  |  |  |
|----|---------------------------------------|-----------------------------------------------------------------|--|--|--|
| 2  | fet                                   | cch person details                                              |  |  |  |
| 3  | SELECT                                | ppf.person id                                                   |  |  |  |
| 4  |                                       | ,ppf.person_number                                              |  |  |  |
| 5  |                                       | ,ppnf.first_name                                                |  |  |  |
| 6  |                                       | ,ppnf.last_name                                                 |  |  |  |
| 7  |                                       | ,ppl.sex                                                        |  |  |  |
| 8  |                                       | ,ppl.marital_status                                             |  |  |  |
| 9  |                                       | ,ppos.date_start hire_date                                      |  |  |  |
| 10 |                                       | ,ple.name legal_employer                                        |  |  |  |
| 11 |                                       | ,pu.username                                                    |  |  |  |
| 12 |                                       | ,peav.email_address                                             |  |  |  |
| 13 |                                       | ,paaf.assignment_id                                             |  |  |  |
| 14 |                                       | ,paaf.assignment_number                                         |  |  |  |
| 15 |                                       | ,paaf.assignment_type                                           |  |  |  |
| 16 |                                       | <pre>,paaf.effective_start_date asg_latest_eff_start_date</pre> |  |  |  |
| 17 | FROM                                  | per_all_people_f ppf                                            |  |  |  |
| 18 | ,per_person_names_f ppnf              |                                                                 |  |  |  |
| 19 | ,per_people_legislative_f ppl         |                                                                 |  |  |  |
| 20 | ,per_periods_of_service ppos          |                                                                 |  |  |  |
| 21 | ,per_all_assignments_f paaf           |                                                                 |  |  |  |
| 22 |                                       | , per_regar_employers pre                                       |  |  |  |
| 24 | , per_users pu                        |                                                                 |  |  |  |
| 25 | WHERE prof person id = prof person id |                                                                 |  |  |  |
| 26 | AND                                   | nnnf name type = 'GLOBAL'                                       |  |  |  |
| 27 | AND                                   | ppl.person id = ppf.person id                                   |  |  |  |
| 28 | AND                                   | trunc (sysdate) BETWEEN ppf.effective start date                |  |  |  |
| 29 |                                       | AND ppf.effective end date                                      |  |  |  |
| 30 | AND                                   | trunc (sysdate) BETWEEN ppnf.effective start date               |  |  |  |
| 31 |                                       | AND ppnf.effective_end_date                                     |  |  |  |

### 5.2. Shortcut Editor

On the toolbar, select **Tools**  $\rightarrow$  **Editor Shortcuts** to add to, remove, or edit existing shortcuts. *OR* 

Press the CTRL + SHIFT + ENTER keys to access this window using a keyboard shortcut.

| Program    | Tools   | Window             |                  |
|------------|---------|--------------------|------------------|
| ð 🗏 🔎      |         | Options            | Ctrl+0           |
| Workshee   | <b></b> | Editor Shortcuts   | Ctrl+Shift+Enter |
| cecute 🔳 ( |         | SQL Formatter      | Ctrl+Shift+F     |
|            | 5       | Manage Connections | Ctrl+M           |

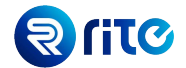

On the **Editor Shortcuts** window, click on the **New Shortcut** button; then enter a **shortcut name** and **query** for your desired shortcut.

You will notice that your new shortcut has been added to the **Shortcuts Pane** alongside any existing ones.

Click **Ok** to save your new shortcut.

Use the following code to setup the **lkp** shortcut by entering it in the Expansion field.

 SELECT
 flv.lookup\_type

 ,flv.lookup\_code

 ,flv.meaning

 ,flv.enabled\_flag

 FROM
 fnd\_lookup\_values\_vl flv WHERE lookup\_type = :1

 AND
 lookup\_code = nvl (:2

 ,lookup\_code);

| Editor Shortcuts                                                                                                    | X                                                                                                    |
|----------------------------------------------------------------------------------------------------|----------------------------------------------------------------------------------------------------|
| 🔓 New Shortcut 🗙 Remove Shortcut 🚍 Format                                                                                                    | 5QL                                                                                                    |
| Image: Shortcut       X       Remove Shortcut       Format         Shortcuts       Image: Shortcut       Image: Shortcut       Image: Shortcut         Image: Shortcuts       Image: Shortcut Shortcut       Image: Shortcut Shortcut       Image: Shortcut Shortcut         Image: Shortcuts       Image: Shortcut Shortcut | SQL  Short Cut kp  Expansion  SELECT flv.lookup_type  ,flv.lookup_code ,flv.enabled_flag ,flv.enabled_flag SPEROM fnd_lookup_values_v1 flv WHERE lookup_type = :1  AND lookup_code = nv1 (:2 ,lookup_code); |
|                                                                                                    | 3 Ok Apply Cancel                                                                                                    |

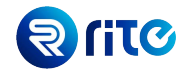

### 5.3. Bind Variables

In the query section, type the **lkp** shortcut and press **CTRL + ENTER**. This text should now expand to the code (from the orange box) that you entered as the expansion for this shortcut.

Now, using your mouse, highlight the query.

Click on **Execute** to run the query.

Because this query requires bind variables, the **Bind Variables** window opens to allow you to enter the bind variable values. For the **Ikp** example, these are as follows:

Enter **EMAIL\_TYPE** for Bind Variable 1 in the Value column.

Enter W1 for Bind Variable 2 (note that this can be left blank, too).

Click on the **Apply** button to execute the query.

| SQL Worksheet 1 - CLOUDMINER@UCF3-ZTZB-FA-EXT.ORACLEDEMOS.COM |                   |           |                |  |  |  |  |
|---------------------------------------------------------------|-------------------|-----------|----------------|--|--|--|--|
| Execute Cancel Row Limit: 100                                 |                   |           |                |  |  |  |  |
| 1 SELECT flv.lookup_type                                      |                   |           |                |  |  |  |  |
| <pre>2 ,flv.lookup_code</pre>                                 | ,flv.lookup_code  |           |                |  |  |  |  |
| <pre>3 ,flv.meaning</pre>                                     | ,flv.meaning      |           |                |  |  |  |  |
| 4 ,flv.enabled_flag                                           | ,flv.enabled_flag |           |                |  |  |  |  |
| 5 FROM fnd_lookup_values_v1 flv                               | 💶 Bind Variables  |           | ×              |  |  |  |  |
| 7 .lookup code):                                              |                   |           |                |  |  |  |  |
| 8                                                             | Name              | Data Type | Value          |  |  |  |  |
|                                                               | 1                 | VARCHAR   | EMAIL_TYPE     |  |  |  |  |
|                                                               | 2                 | VARCHAR   | W1             |  |  |  |  |
|                                                               |                   |           |                |  |  |  |  |
|                                                               |                   |           |                |  |  |  |  |
|                                                               |                   |           |                |  |  |  |  |
|                                                               |                   |           |                |  |  |  |  |
|                                                               |                   |           |                |  |  |  |  |
|                                                               |                   |           |                |  |  |  |  |
|                                                               |                   |           |                |  |  |  |  |
|                                                               |                   |           |                |  |  |  |  |
|                                                               |                   |           | Apply Cancel – |  |  |  |  |
| Query Output 🛄 Script Output                                  |                   |           |                |  |  |  |  |

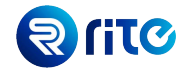

### 5.4. Smart Code Editor: Quick Database Object Name

On the query panel, type:

### **SELECT \* FROM PER%MANAGER%**

Press the **CTRL + SPACE** keys to find all database object names which match the **PER%MANAGER%** text; a pop-up with a list of database objects and their details will appear.

Select "PER\_MANAGER\_HRCHY\_DN" from the list and Execute the query to see its results.

|   | Execute |   | Cancel | Row Limit: 100                      |                |                       |    |
|---|---------|---|--------|-------------------------------------|----------------|-----------------------|----|
| 1 |         |   |        |                                     |                |                       |    |
| 2 | SELECT  | * | FROM   | PER%MANAGER%                        |                |                       |    |
|   |         |   |        | ← PER_MANAGER_HEADCOUNT_V           | FUSION         | View                  | ^  |
|   |         |   |        | PER_MANAGER_HEADCOUNT_V             | FUSION_DYNAMIC | Synonym               |    |
|   |         |   |        | 60 PER_MANAGER_HRCHY_CF             | FUSION         | View                  |    |
|   |         |   |        | PER_MANAGER_HRCHY_CF                | FUSION_RO      | Synonym               |    |
|   |         |   |        | 60 PER_MANAGER_HRCHY_CF_DN_V        | FUSION         | Viev                  |    |
|   |         |   |        | PER_MANAGER_HRCHY_CF_DN_V           | FUSION_DYNAMIC | Synonym               |    |
|   |         |   |        | PER_MANAGER_HRCHY_DN                | FUSION         | View                  |    |
|   |         |   |        | PER_MANAGER_HRCHY_DN                | FUSION_RO      | Synonym               |    |
|   |         |   |        | PER_MANAGER_HRCHY_DN                | FUSION_DYNAMIC | Synonym               |    |
|   |         |   |        | <pre>PER_MANAGER_HRCHY_DN_PKG</pre> | FUSION         | Package Specification | Υ. |

### 5.5. Smart Code Editor: Quick Database Package Function Helper

On the query panel, type:

### SELECT HR\_GENERAL.

Press the **CTRL + SPACE** keys to find all functions and procedures defined in the **HR\_GENERAL**; a pop-up with the list of functions and their details will appear.

Select the DECODE\_LOOKUP function from the list and press the Enter key.

| SELECT HR_GENERAL.                 |          |
|------------------------------------|----------|
| ← BOOL_TO_CHAR<br>ASSERT_CONDITION | VARCHAR2 |
| ← CHK_APPLICATION_ID               | VARCHAR2 |
| ← HRMS_OBJECT                      | VARCHAR2 |
| ← GET_APPLICATION_SHORT_NAME       | VARCHAR2 |
| ← DECODE_LOOKUP                    | VARCHAR2 |
| DESCRIBE_PROCEDURE                 |          |

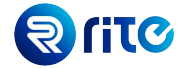

The function and its parameters, along with their details, will now appear in the query panel.

```
SELECT HR_GENERAL.DECODE_LOOKUP -- Return Type: VARCHAR2
(P_LOOKUP_TYPE => -- Mode: IN Mandatory: true Data Type: VARCHAR2
,P_LOOKUP_CODE => -- Mode: IN Mandatory: true Data Type: VARCHAR2
)
6
```

Using the information below, fill the **function parameters**. Once you've done this, press the **Execute** button to run the query.

```
SELECT hr_general.decode_lookup (p_lookup_type => 'EMAIL_TYPE'
```

```
,p_lookup_code => 'W1' ) email_type_meaning
```

FROM dual;

### 6. Database Object Details

This section showcases various features that allow you to quickly find, browse, and view definitions, as well as quick describe features for database objects (e.g. table, view, package specification, etc.)

#### 6.1. Browsing Database Objects

```
From the toolbar, select Database \rightarrow Find Database Objects.
```

OR

Press the CTRL + B keys to use the keyboard shortcut.

| Cloud Min    | er   | <u> </u>                       |                  |        |
|--------------|------|--------------------------------|------------------|--------|
| Connections  | Data | base dit Search Progra         | m Tools Win      | dow    |
| 8 🖿 🔳        | s.*  | Disconnect                     | Alt+C            | .   €  |
| Connection N | ۲    | Reconnect                      | Ctrl+Shift+R     | MINE   |
| Connection:  |      | Open File<br>New SQL Worksheet | Ctrl+0<br>Ctrl+M | Limit: |
|              | ø    | Find Database Objects          | Ctrl+B           |        |
|              | ×    | Remove Find Database           | Objects          |        |
|              |      |                                |                  | -      |

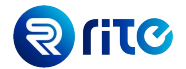

In the **Find Database Objects** window, search for the database object name; use % as the wildcard character.

*For example:* Search for **PER%PERSON%N** and click on the **Find** button. Any database objects which match the provided criteria will be shown in the table. Note that the **Open** column contains links to check **object definitions**.

| Find Datab    | ase Objects - CLOUD | MINER@UCF3-ZT2                  | (B-FA-E | XT.ORACLEDEMO | S.COM  |      | >      |
|---------------|---------------------|---------------------------------|---------|---------------|--------|------|--------|
| rowse Objects |                     |                                 |         |               |        |      | _      |
| Object Name   | PER%PERSON%N        |                                 |         |               | (      | Find |        |
| Owner         | FUSION              | <ul> <li>Object Type</li> </ul> | ALL     |               |        |      | ~      |
|               | Search On Cloud     |                                 |         |               |        |      |        |
| Name          |                     | Owner                           |         | Туре          | Status | Open |        |
| PER_DIAG_PE   | RSON_INC            | FUSION                          |         | PACKAGE       | VALID  | Open | ^      |
| PER_PERSON    | 5_N1                | FUSION                          |         | INDEX         | VALID  | Open |        |
| PER_PERSON    | 5_N2                | FUSION                          |         | INDEX         | VALID  | Open |        |
| PER_PERSON    | _ADDR_USAGES_FN1_   | FUSION                          |         | INDEX         | VALID  | Open |        |
| PER_PERSON    | _DLVRY_METHODS_N1   | FUSION                          |         | INDEX         | VALID  | Open |        |
| PER_PERSON    | LOC_FLOW_CONFIG     | FUSION                          |         | VIEW          | VALID  | Open |        |
| PER_PERSON    | LOC_FLOW_CONFIG     | FUSION_SEED                     |         | VIEW          | VALID  | Open |        |
| PER_PERSON    | LOC_FLOW_CONFIG     | FUSION_RO                       |         | SYNONYM       | VALID  | Open |        |
| PER_PERSON    | LOC_FLOW_CONFI      | FUSION                          |         | INDEX         | VALID  | Open |        |
| PER_PERSON    | LOC_FLOW_CONFI      | FUSION_SEED                     |         | INDEX         | VALID  | Open |        |
| PER_PERSON    | LOC_FLOW_CONFI      | FUSION                          |         | INDEX         | VALID  | Open |        |
| PER_PERSON    | LOC_FLOW_CONFI      | FUSION_SEED                     |         | INDEX         | VALID  | Open |        |
| PER_PERSON    | NAMES_F             | FUSION                          |         | VIEW          | VALID  | Open |        |
| PER_PERSON    | _NAMES_F            | FUSION_RO                       |         | SYNONYM       | VALID  | Open |        |
| PER_PERSON    | NAMES_F             | FUSION_DYNAMIC                  |         | SYNONYM       | VALID  | Open |        |
| PER_PERSON    | NAMES_FU_SEC        | FUSION                          |         | VIEW          | VALID  | Open |        |
| PER_PERSON    | NAMES_F_            | FUSION                          |         | VIEW          | VALID  | Open |        |
| PER PERSON    | NAMES F             | FUSION_RO                       |         | SYNONYM       | VALID  | Open | $\sim$ |

### 6.2. Quick Describe Table

In the query section, type **PER\_ALL\_PEOPLE\_F** and then press the **CTRL + D** keys to use the keyboard shortcut to view a quick table description.

| Execute Cancel Row Limit: 100                                     |                  |                      |                    |          |          |  |  |
|-------------------------------------------------------------------|------------------|----------------------|--------------------|----------|----------|--|--|
| 1                                                                 |                  |                      |                    |          |          |  |  |
| 2 PER_ALL_PEOPLE_F Quick Describe - FUSION.PER_ALL_PEOPLE_F(View) |                  |                      |                    |          |          |  |  |
|                                                                   | Table            | Column               | Data Type          | Nullable | <b>₽</b> |  |  |
|                                                                   | PER_ALL_PEOPLE_F | PERSON_ID            | NUMBER(18,0)       | No       | ^        |  |  |
|                                                                   | PER_ALL_PEOPLE_F | EFFECTIVE_START_DATE | DATE               | No       |          |  |  |
|                                                                   | PER_ALL_PEOPLE_F | EFFECTIVE_END_DATE   | DATE               | No       |          |  |  |
|                                                                   | PER_ALL_PEOPLE_F | BUSINESS_GROUP_ID    | NUMBER(18,0)       | No       |          |  |  |
|                                                                   | PER_ALL_PEOPLE_F | START_DATE           | DATE               | No       |          |  |  |
|                                                                   | PER_ALL_PEOPLE_F | APPLICANT_NUMBER     | VARCHAR2(30 CHAR)  | Yes      |          |  |  |
|                                                                   | PER_ALL_PEOPLE_F | ATTRIBUTE_CATEGORY   | VARCHAR2(30 CHAR)  | Yes      |          |  |  |
|                                                                   | PER_ALL_PEOPLE_F | ATTRIBUTE1           | VARCHAR2(150 CHAR) | Yes      |          |  |  |
|                                                                   | PER_ALL_PEOPLE_F | ATTRIBUTE2           | VARCHAR2(150 CHAR) | Yes      |          |  |  |
|                                                                   | PER_ALL_PEOPLE_F | ATTRIBUTE3           | VARCHAR2(150 CHAR) | Yes      |          |  |  |
|                                                                   | PER_ALL_PEOPLE_F | ATTRIBUTE4           | VARCHAR2(150 CHAR) | Yes      |          |  |  |
|                                                                   | PER_ALL_PEOPLE_F | ATTRIBUTE5           | VARCHAR2(150 CHAR) | Yes      |          |  |  |
|                                                                   | PER_ALL_PEOPLE_F | ATTRIBUTE6           | VARCHAR2(150 CHAR) | Yes      |          |  |  |

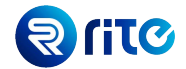

### 6.3. View Definition

From the **Browse Database Objects** window, **search** for your required **view** and then click on the link to **Open** and see the **view's** definition and details.

OR

Type the **view name** (*e.g. PER\_EMPLOYEES\_CURRENT\_X*) in the query worksheet and press the **CTRL** key and **Left Click** while hovering the cursor over the view's name to see its definition and details.

| Image: Trind Database Objects - CLOUDMINER@UCF3-ZTZB-FA-EXT.ORACLEDEMOS.COM       X |                   |                                 |     |      |        |        |
|-------------------------------------------------------------------------------------|-------------------|---------------------------------|-----|------|--------|--------|
| Browse Objects                                                                      |                   |                                 |     |      |        |        |
| Object Name                                                                         | PER_EMPLOYEES_CU  | RRENT_X                         |     |      |        | Find   |
| Owner                                                                               | FUSION            | <ul> <li>Object Type</li> </ul> | ALL |      |        | $\sim$ |
|                                                                                     | 🧹 Search On Cloud |                                 |     |      |        |        |
| Name                                                                                |                   | Owner                           |     | Туре | Status | Open   |
| PER_EMPLOYE                                                                         | ES_CURRENT_X      | FUSION                          |     | VIEW | VALID  | Open   |
|                                                                                     |                   |                                 |     |      |        |        |
| Matching ol                                                                         | bjects: 1         |                                 |     |      | C      | Close  |

Alternatively, you can also accomplish this by typing **PER\_EMPLOYEES\_CURRENT\_X** in the **Query** panel.

| ► | Execute Cancel Row Limit: 100 |
|---|-------------------------------|
| 1 |                               |
| 2 | PER EMPLOYEES CURRENT X       |
|   |                               |
|   |                               |
|   |                               |

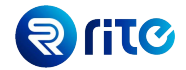

You will then see the following panel with the selected view's definition and details.

| onnections Database Edit Search Program Tools Window                      |                                                                                          |  |  |  |  |  |  |
|---------------------------------------------------------------------------|------------------------------------------------------------------------------------------|--|--|--|--|--|--|
| ■ <b>□</b> □ □ ① 注 Ⅲ 2 → <del>(</del> 月 ∈ ) の 光 Tr TT   三 亚   小 ◆   目 見 見 |                                                                                          |  |  |  |  |  |  |
| Connection Navigator                                                      |                                                                                          |  |  |  |  |  |  |
| Connections                                                               | View                                                                                     |  |  |  |  |  |  |
| CLOUDMINER@UCF3-ZTZB-FA-EXT.ORACLEDEMOS.COM                               | View Name PER_EMPLOYEES_CURRENT_X                                                        |  |  |  |  |  |  |
|                                                                           | Owner FUSION                                                                             |  |  |  |  |  |  |
| WOO OSION, FLK_EMPEOTELS_CORRENT_X-VIEW                                   |                                                                                          |  |  |  |  |  |  |
| l (                                                                       | Source Columns Triagers                                                                  |  |  |  |  |  |  |
| 1                                                                         |                                                                                          |  |  |  |  |  |  |
|                                                                           |                                                                                          |  |  |  |  |  |  |
|                                                                           | 58 FROM PER ALL PEOPLE F PAF.                                                            |  |  |  |  |  |  |
|                                                                           | 59 PER PERSONS PERSONS,                                                                  |  |  |  |  |  |  |
|                                                                           | 60 PER_ALL_ASSIGNMENTS_M A,                                                              |  |  |  |  |  |  |
|                                                                           | 61 PER_PERSON_NAMES_F_V NAME,                                                            |  |  |  |  |  |  |
|                                                                           | 62 PER_PERIODS_OF_SERVICE B,                                                             |  |  |  |  |  |  |
|                                                                           | 63 PER_EMAIL_ADDRESSES EMAIL,                                                            |  |  |  |  |  |  |
|                                                                           | 64 PER_ASSIGNMENT_SUPERVISORS_F_SUP                                                      |  |  |  |  |  |  |
|                                                                           | 66  AND PERSONS PERSON ID = PAF. PERSON ID                                               |  |  |  |  |  |  |
|                                                                           | 67 AND TRUNC (SYSDATE) BETWEEN NAME.EFFECTIVE START DATE AND                             |  |  |  |  |  |  |
|                                                                           | 68 NAME.EFFECTIVE_END_DATE                                                               |  |  |  |  |  |  |
|                                                                           | 69 AND A.PERSON_ID = PAF.PERSON_ID                                                       |  |  |  |  |  |  |
|                                                                           | 70 AND A.PRIMARY_FLAG = 'Y'                                                              |  |  |  |  |  |  |
|                                                                           | 71 AND A.ASSIGNMENT_TYPE = 'E'                                                           |  |  |  |  |  |  |
|                                                                           | 72 AND A.PERIOD_OF_SERVICE_ID = B.PERIOD_OF_SERVICE_ID                                   |  |  |  |  |  |  |
|                                                                           | 74 AND TRUNC(SYSDATE) BETWEEN A EFFECTIVE START DATE AND A EFFECTIVE END DATE            |  |  |  |  |  |  |
|                                                                           | 75 AND (B.ACTUAL TERMINATION DATE>= trunc(sysdate) or B.ACTUAL TERMINATION DATE is null) |  |  |  |  |  |  |
|                                                                           | 76 AND B.PRIMARY_FLAG = 'Y'                                                              |  |  |  |  |  |  |
|                                                                           | 77 AND EMAIL.EMAIL_ADDRESS_ID(+) = PAF.PRIMARY_EMAIL_ID                                  |  |  |  |  |  |  |
|                                                                           | 78 AND A.ASSIGNMENT_ID = SUP.ASSIGNMENT_ID (+)                                           |  |  |  |  |  |  |
|                                                                           | AND SHE FFECTIVE STADE DATE (1) BETWEEN A FFECTIVE STADE DATE AND A FFECTIVE FAD DATE    |  |  |  |  |  |  |

### 6.4. Package Specification

From the Browse Database Objects window, search for your required package and then click on the link to Open the package's specification details.

OR

Type the package name (e.g. HR\_GENERAL or PAY\_BALANCE\_PKG) in the query worksheet and press the CTRL key and Left Click while hovering the cursor over the package's name to see its specification details.

| Find Databa<br>Browse Objects      | ase Objects - CLC | DUDMINER@UCF3-ZTZB-FA-EX | T.ORACLEDEMOS.C | OM     | ×    |
|------------------------------------|-------------------|--------------------------|-----------------|--------|------|
| Object Name                        | PAY_BALANCE_      | PKG                      |                 |        | Find |
| Owner FUSION V Object Type ALL     |                   |                          |                 |        | ~    |
|                                    | Search On Cl      | bud                      |                 |        |      |
| Name                               |                   | Owner                    | Туре            | Status | Open |
| PAY_BALANCE_PKG<br>PAY_BALANCE_PKG |                   | FUSION                   | PACKAGE         | VALID  | Open |
|                                    |                   | FUSION_DYNAMIC           | SYNONYM         | VALID  | Open |

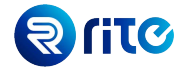

Alternatively, you can also accomplish this by typing PAY\_BALANCE\_PKG in the query panel.

| ► | Execute Cancel Row Limit: 100 |
|---|-------------------------------|
| 1 |                               |
| 2 | PAY BALANCE PKG               |
|   |                               |
|   |                               |
|   |                               |

### You will then see the following panel with the selected **package's** specification details.

| Connection Panigation                            | T RUSCHARY, SALANCE, 200 - Reckeye Sp                                                                                                    | ec filoaft | inn - LNDA.CARNSDICPS-2014-PA-531.0KACL80EW05-00M                                                                                                    |
|--------------------------------------------------|----------------------------------------------------------------------------------------------------|------------|----------------------------------------------------------------------------------------------------|
| Covrectors                                       | [1] O Rebet                                                                                                    | 3 30       | peckege per_balance_pig APPEID (CROBBY_USER as                                                                                                    |
| D UNON CARAGE BUCPT-2201 PN-817LORACIES/BHOS-COM | The second second second                                                                                                    | 1.2        | // Albeeleer Environeppe/lon/pay/db/plagL/pay_balance_pig.gik /st_Environeppe_pt-vinib/8_50                                                                                                    |
| - III BQ, Utalisheet 3                           |                                                                                                    | 3          |                                                                                                    |
| - Handrey Jacobs yes - Handle Begrann            | out certaint                                                                                                    | - 1        | 20 C                                                                                                    |
|                                                  |                                                                                                    | 1          | -                                                                                                    |
|                                                  | - Anturnext                                                                                                    |            | copyright (c) 2000, 2017, centre and/or its attiliates. All rights reserves.                                                                                                    |
|                                                  | - E. set, period                                                                                                    | 1          | 2°                                                                                                    |
|                                                  | - 🔜 est jonext                                                                                                    |            | RECOCT                                                                                                    |
|                                                  |                                                                                                    |            | Canada - Seguril                                                                                                    |
|                                                  | - 🛃 stuoniext                                                                                                    | LI         | -                                                                                                    |
|                                                  | - Contract Television                                                                                                    |            | SAR                                                                                                    |
|                                                  | - A MC JOINESI                                                                                                    |            | pubelosrupkh - 25/305 Belence Ster Exit                                                                                                    |
|                                                  | INFLIGTNEXTURE                                                                                                    | LT         |                                                                                                    |
|                                                  | Con do com                                                                                                    | 1.4        | JESCRIPTION                                                                                                    |
|                                                  | and the second second s | 15         | Proceedure and Function beaders for setrieving belance and database item                                                                                                    |
|                                                  | and the later                                                                                                    | 1.0        | verses using operate proof.                                                                                                    |
|                                                  |                                                                                                    | 1.1        |                                                                                                    |
|                                                  | run do ram                                                                                                    | 1.8        | ACCEPTED (20-MOR-VEVE)                                                                                                    |
|                                                  | fun do item drect                                                                                                    | 1.8        | thabara 10/03/14 - Added sizer definit samle.                                                                                                    |
|                                                  | opt_neive                                                                                                    | 28         | shahara - 11/28/14 - Added get definits ran definit.                                                                                                    |
|                                                  | -+) get_ulue                                                                                                    |            | thebare 94/00/12 - Resound and value by startbates                                                                                                    |
|                                                  |                                                                                                    |            | thabara M/10/12 - Added p_retro_component_id to ret_latert_action_id().                                                                                                    |
|                                                  |                                                                                                    |            | thabara 02/02/12 - Added overloaded run_db_iten.                                                                                                    |
|                                                  | - det_adue_betch                                                                                                    | 24         | thabara 12/00/11 - Adoud overloaded run_db_item with content param-                                                                                                    |
|                                                  | Ostinare                                                                                                    | 8          | thaters 07/21/11 - Exposed pet_latert_ection_id.                                                                                                    |
|                                                  | - E get_usive_batch                                                                                                    | 16         | thabara 02/18/11 - Ray 11797047.                                                                                                    |
|                                                  | ort_relve_betch                                                                                                    | 27         | thabara 00/10/00 - Minocowerge thabara_hoprecent_pay_isvop) from                                                                                                    |
|                                                  | - a far law of cares                                                                                                    | 23         | at rusionappa pt-homma                                                                                                    |
|                                                  | get janet action je                                                                                                    | 2.9        | thatava 08/18/08 - Bissing consit/wilt.                                                                                                    |
|                                                  | deur defte sete                                                                                                    | 210        | thabara 13/17/28 - ngl hash mpport.                                                                                                    |
|                                                  | - I consist of action                                                                                                    | 2.1        | stature 13/12/20 - Adding get result values () -                                                                                                    |
|                                                  | - Cost believes dates                                                                                                    | 22         | chabers 12/17/97 - sdstog scont.                                                                                                    |
|                                                  |                                                                                                    |            | thabara 11/17/34 - Removing det_value_by_attribute_set.                                                                                                    |
|                                                  |                                                                                                    | 21         | thatars 00/11/97 - updates to date note det_value.                                                                                                    |
|                                                  |                                                                                                    | 23         | INTITO POINT -                                                                                                    |
|                                                  |                                                                                                    | 2          | Charles 10, 100, 000 - Textus (status) market and down substance with 117 day                                                                                                    |
|                                                  |                                                                                                    | 21         | teacess re-ave-rees sance inclusiveries, copied rice presidentias ris. 54.                                                                                                    |
|                                                  |                                                                                                    |            | · ·                                                                                                    |
|                                                  |                                                                                                    | 2          | _                                                                                                    |
|                                                  |                                                                                                    |            |                                                                                                    |
|                                                  |                                                                                                    |            |                                                                                                    |
|                                                  |                                                                                                    |            | the balance of a second                                                                                                    |
|                                                  |                                                                                                    | 14         | idefined in lance to use defined balance, defined in lance, tolkings,                                                                                                    |
|                                                  |                                                                                                    | 12         | halana na'na minar                                                                                                    |
|                                                  |                                                                                                    | 1          | 12                                                                                                    |
|                                                  |                                                                                                    | 1          | tone a balance value rab is table of a balance value ran                                                                                                    |
|                                                  |                                                                                                    | 4          | index be binery integer:                                                                                                    |
|                                                  |                                                                                                    | -          | and a second second sec |
|                                                  |                                                                                                    |            | type t detailed bal out sec is record                                                                                                    |
| 1                                                |                                                                                                    |            |                                                                                                    |
|                                                  |                                                                                                    | _          |                                                                                                    |

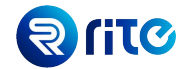

### 7. Multiple POD Connections, Worksheets, and Queries

This section showcases how CloudMiner allows for simultaneous connections to various PODs along with multiple worksheets within the same connection.

### 7.1. Multiple Queries in One Sheet

A single worksheet can contain as many queries as you'd like. Any query from the sheet can be run by highlighting it and subsequently clicking on the **Execute** button.

|    | SQL Worksheet 1 - LINDA.CAIRNS@UCF3-ZDIH-FA-EXT.ORACLEDEMOS.COM |                                                       |  |  |  |  |
|----|-----------------------------------------------------------------|-------------------------------------------------------|--|--|--|--|
|    | Execute Cancel Row Limit: 100                                   |                                                       |  |  |  |  |
| 1  | 1                                                               |                                                       |  |  |  |  |
| 2  | select                                                          | * From fnd lookun values vi.                          |  |  |  |  |
| 3  | Deree                                                           | rom ina_ioskap_, alaco_ii,                            |  |  |  |  |
| 4  | select                                                          | * from FND PROFILE OFTIONS VL;                        |  |  |  |  |
| 5  |                                                                 |                                                       |  |  |  |  |
| 6  | SELECT                                                          | flv.lookup_type                                       |  |  |  |  |
| 7  |                                                                 | ,flv.lookup_code                                      |  |  |  |  |
| 8  |                                                                 | ,flv.meaning                                          |  |  |  |  |
| 9  |                                                                 | ,flv.enabled_flag                                     |  |  |  |  |
| 10 | FROM                                                            | fnd_lookup_values_vl flv                              |  |  |  |  |
| 11 | WHERE                                                           | lookup_type = :1                                      |  |  |  |  |
| 12 | AND                                                             | lookup_code = nvl (:2                                 |  |  |  |  |
| 13 |                                                                 | ,lookup_code);                                        |  |  |  |  |
| 14 |                                                                 |                                                       |  |  |  |  |
| 15 |                                                                 |                                                       |  |  |  |  |
| 16 | fetc                                                            | h person details                                      |  |  |  |  |
| 17 | SELECT                                                          | ppf.person_id                                         |  |  |  |  |
| 18 |                                                                 | ,ppf.person_number                                    |  |  |  |  |
| 19 |                                                                 | ,ppnf.first_name                                      |  |  |  |  |
| 20 |                                                                 | ,ppnf.last_name                                       |  |  |  |  |
| 21 |                                                                 | , ppl.sex                                             |  |  |  |  |
| 22 |                                                                 | , ppi.maritai_status                                  |  |  |  |  |
| 23 |                                                                 | , ppos.aate_start nire_aate                           |  |  |  |  |
| 24 |                                                                 | , Die Haarpane                                        |  |  |  |  |
| 26 |                                                                 | puttotiname<br>naar amail adamase                     |  |  |  |  |
| 27 |                                                                 | ped seinment id                                       |  |  |  |  |
| 28 |                                                                 | , baaf.assignment_lumber                              |  |  |  |  |
| 29 |                                                                 | bad assignment type                                   |  |  |  |  |
| 30 |                                                                 | , paaf.effective start date asg latest eff start date |  |  |  |  |
| 31 | FROM                                                            | per all people f ppf                                  |  |  |  |  |
| 32 |                                                                 | , per person names f ppnf                             |  |  |  |  |
|    |                                                                 |                                                       |  |  |  |  |
|    | 7                                                               | -                                                     |  |  |  |  |

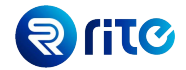

### 7.2. Multiple Worksheets

To create a new worksheet, select **Database**  $\rightarrow$  **New SQL Worksheet** from the main toolbar. *OR* 

Press the **CTRL + M** keys to use the keyboard shortcut.

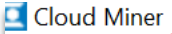

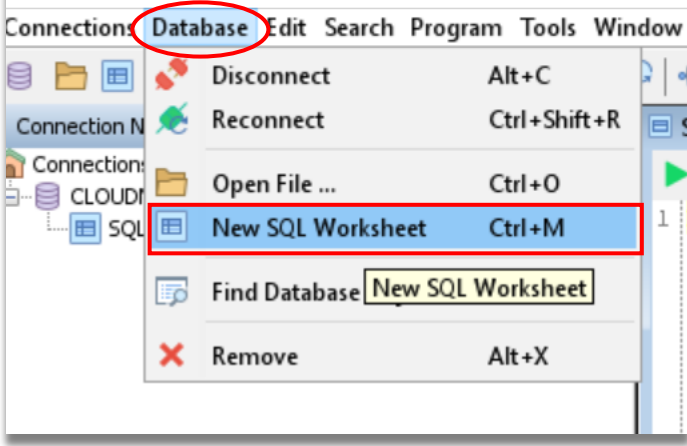

Following this, a new **worksheet** will open; you can view and access this worksheet from the **Connection Navigator** pane on the left-hand side of your screen.

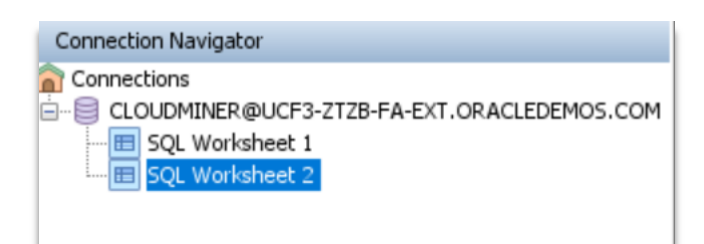

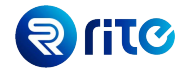

### 7.3. Multiple Connections

Multiple connections can be active at the same time across PODs. All **connections** and **worksheets** can be seen and accessed from the **Connection Navigator** pane.

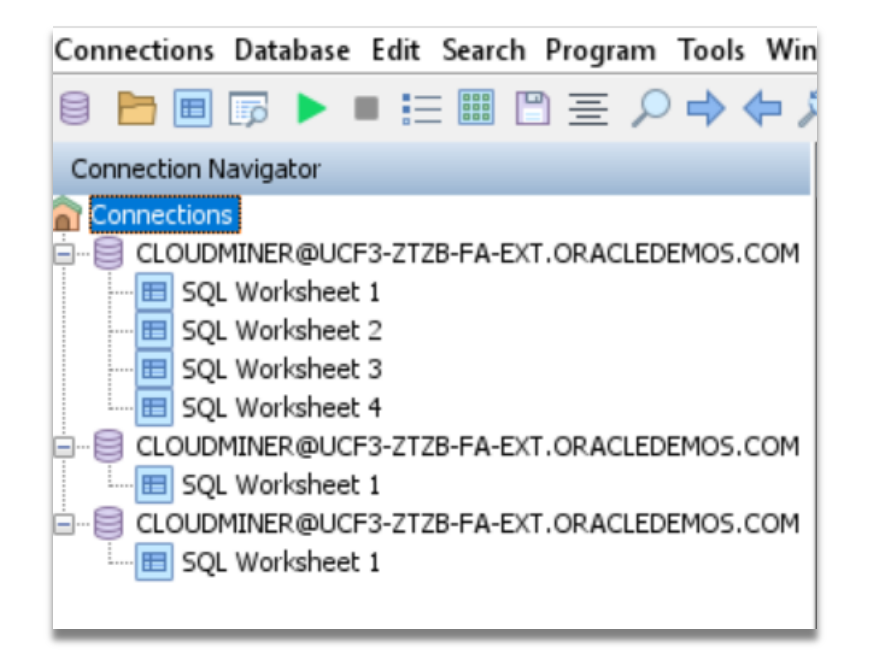

### 8. History of Executed Queries

From the query worksheet, click on the **History** button located in the upper-right corner; this will open a pop-up showing all queries executed from your current session.

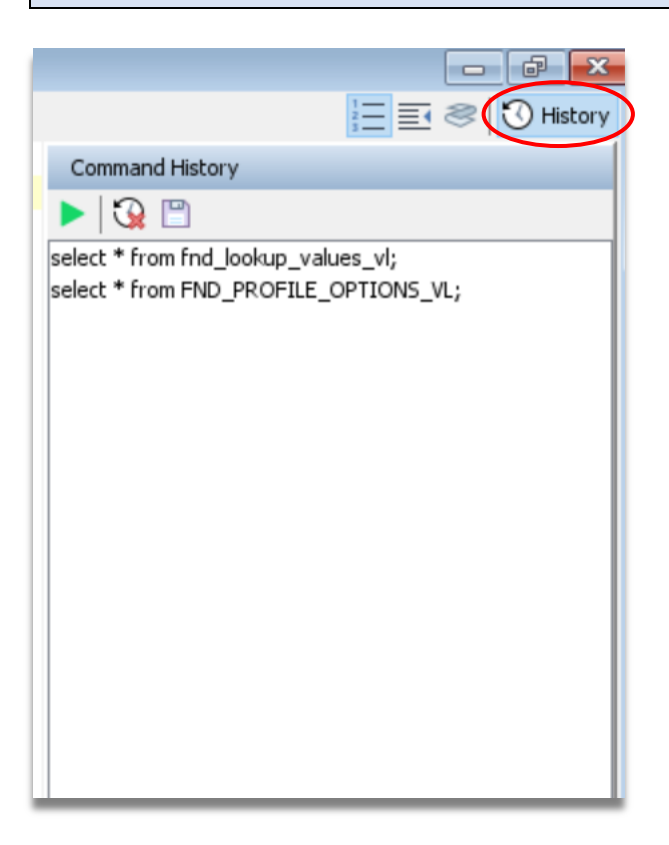

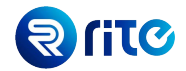

### 9. Appendix

### 9.1. Installing the Shortcut Commands File

Press the **WINDOWS + R** keys (or search for Run from the Start Menu).

In the Run window opened, enter %APPDATA% and then press the OK button.

| 🖅 Run |                                                                                                    |               | ×  |  |  |
|-------|----------------------------------------------------------------------------------------------------|---------------|----|--|--|
|       | Type the name of a program, folder, document, or Internet resource, and Windows will open it for you. |               |    |  |  |
| Open: | %APPDATA%                                                                                             |               | ×. |  |  |
|       | ОК                                                                                                    | Cancel Browse |    |  |  |

This will open the **Roaming** folder. Then, **Double Click** on **CloudMiner** from the list of folders of shown. Replace **autoexpand.xml** with the file attached below.

| 📕 🛛 🛃 = 🛛 Cloud M  | 📙 🖂 📮 🛛 Cloud Miner                 |                      |                 |      |  |  |
|--------------------|-------------------------------------|----------------------|-----------------|------|--|--|
| File Home Share    | ile Home Share View                 |                      |                 |      |  |  |
| ← → • ↑ 🖡 « A      | AppData → Roaming → Cloud Miner → ひ | ∽ Search Cloud Miner |                 |      |  |  |
| A Quick access     | Name                                | Date modified        | Туре            | Size |  |  |
| Desktop 🖈          | sessions                            | 1/12/2021 3:25 AM    | File folder     |      |  |  |
|                    | stylesheets                         | 1/5/2021 8:39 AM     | File folder     |      |  |  |
|                    | autoexpand                          | 1/13/2021 11:27 AM   | XML Document    |      |  |  |
| 🖆 Documents 🖈      | CloudMiner.settings                 | 7/21/2020 8:19 AM    | SETTINGS File   |      |  |  |
| Network Pictures 🖈 |                                     | 1/13/2021 11:32 AM   | XML Document    |      |  |  |
| 📜 bluetooth        | dit-shortcuts                       | 1/8/2021 12:59 PM    | XML Document    |      |  |  |
| CloudMiner         | Formatter.settings                  | 7/21/2020 8:19 AM    | SETTINGS File   |      |  |  |
| file               | mtratox                             | 1/8/2021 12:59 PM    | Text Document   |      |  |  |
| New folder         | runonce                             | 1/11/2021 6:58 AM    | Text Document   |      |  |  |
|                    | SecManager.settings                 | 1/13/2021 10:53 AM   | SETTINGS File   |      |  |  |
| OneDrive           | userlastlogindm.properties          | 1/13/2021 11:31 AM   | PROPERTIES File |      |  |  |

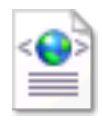

autoexpand.xml

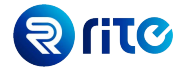

Go back to the CloudMiner application, connect to a POD, and open a SQL worksheet.

Type **demo** and press the **CTRL + ENTER keys** which will auto expand to include all the queries discussed and illustrated in this document.

|   | E <u>x</u> ecute | Cancel | Row Limit: | 100 |
|---|------------------|--------|------------|-----|
| 1 |                  |        |            |     |
| 2 | demo             |        |            |     |
|   |                  |        |            |     |
|   |                  |        |            |     |
|   |                  |        |            |     |

```
Execute E Cancel Row Limit: 100
 1
 2 -- Simple Query
 3 select * from FND_PROFILE_OPTIONS_VL;
 4
 5 -- Another Query
 6 SELECT * FROM HR LOOKUPS WHERE TAG IS NOT NULL;
 7
 8 -- Lookup query for formatting, bind variable
 9 SELECT flv.lookup_type
10
          ,flv.lookup_code
11
          ,flv.meaning
          ,flv.enabled_flag
12
13 FROM
          fnd_lookup_values_vl flv
14 WHERE lookup_type = :1
15 AND
          lookup_code = nvl (:2
16
                              ,lookup_code);
17
18 -- Quick code editor features
19 SELECT * FROM PER&MANAGER&
20
21 -- fetch person details
22 SELECT ppf.person_id
23
          ,ppf.person_number
24
         ,ppnf.first_name
25
          ,ppnf.last_name
26
          ,ppl.sex
27
          ,ppl.marital_status
28
          ,ppos.date_start hire_date
29
          ,ple.name legal_employer
30
          ,pu.username
          ,peav.email_address
31
          ,paaf.assignment_id
32
▲¥
Ouery Output 🖂 Casiak Outp
```